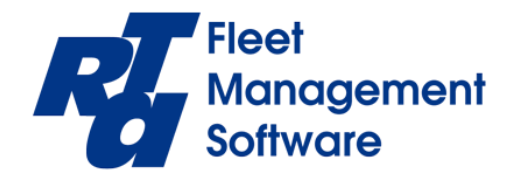

## Network Card Installation CL-S700 Citizen Barcode Printer

From the back of the printer you will remove the existing Parallel Interface Cable connector by removing the silver screws at the very top and bottom of the connector.

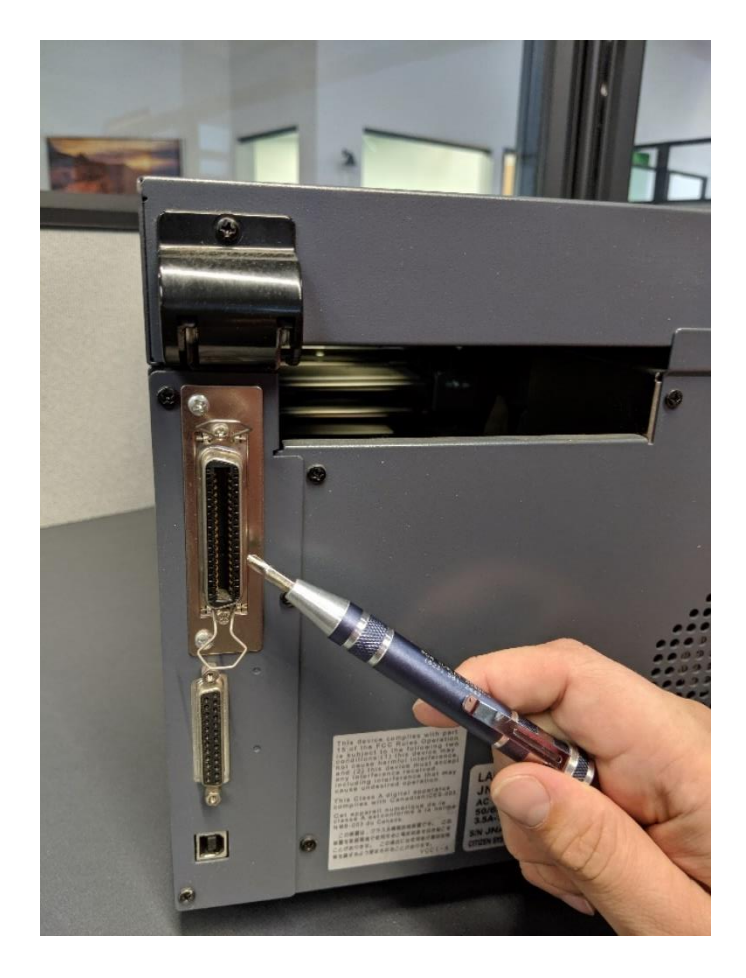

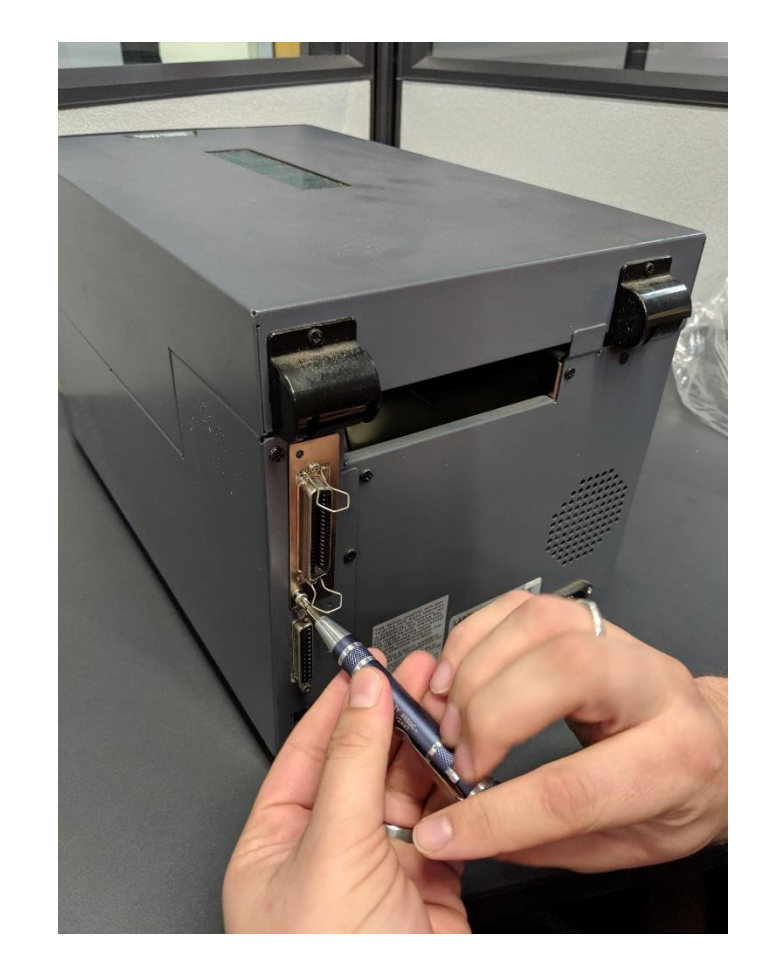

Pull existing Parallel Interface Cable Connector out enough that you can easily remove the internal cable from the card. This may take a little force and some gentle 'wiggling' back and forth.

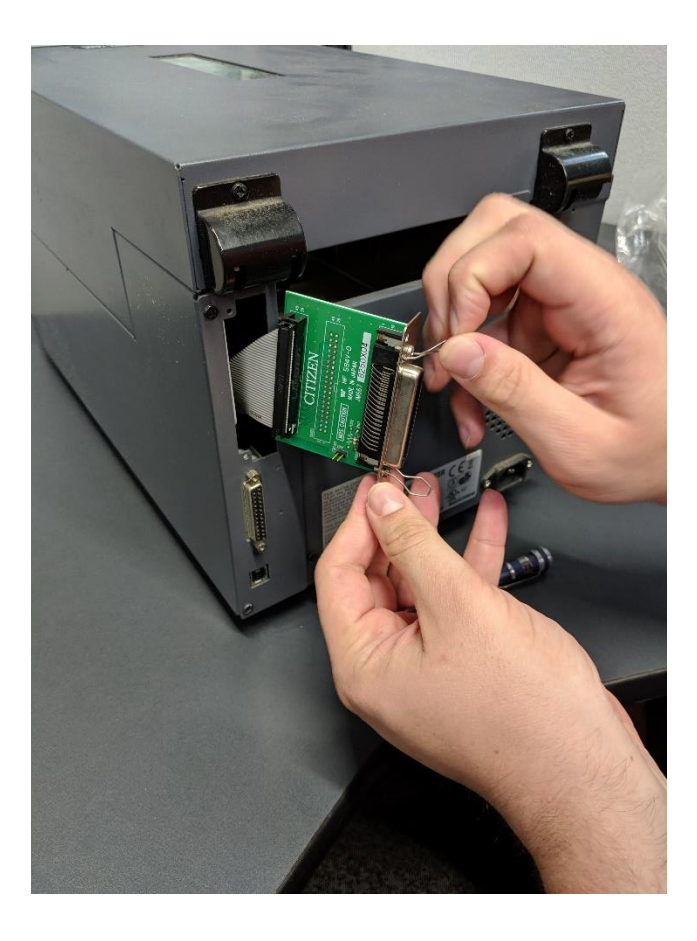

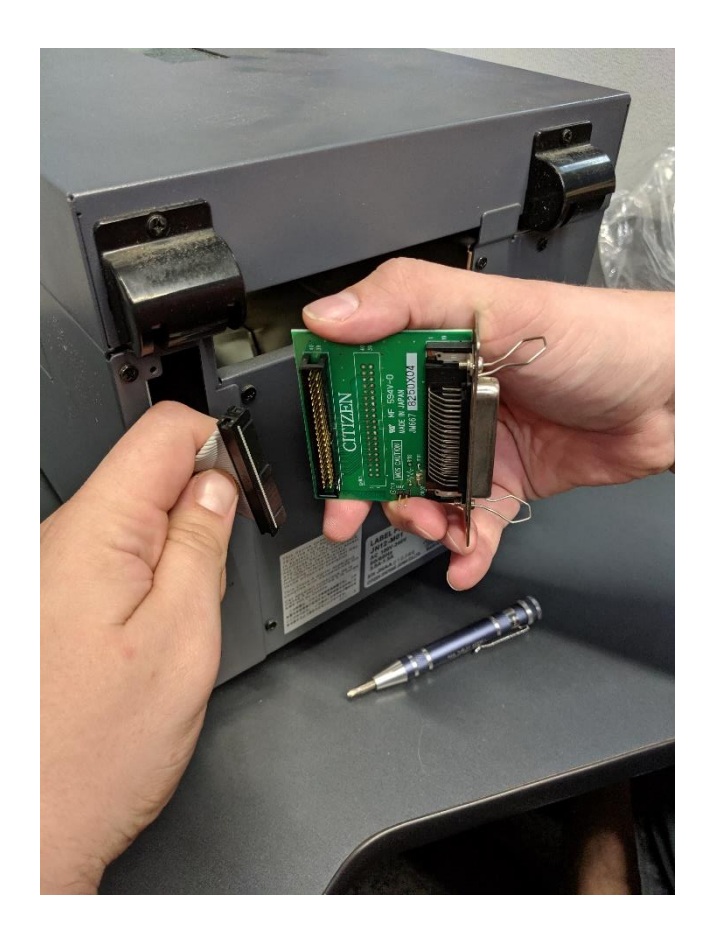

With the internal cable fully extended, retrieve the new Network card from its packaging and connect the internal ribbon cable into the ribbon header on the backend of card firmly.

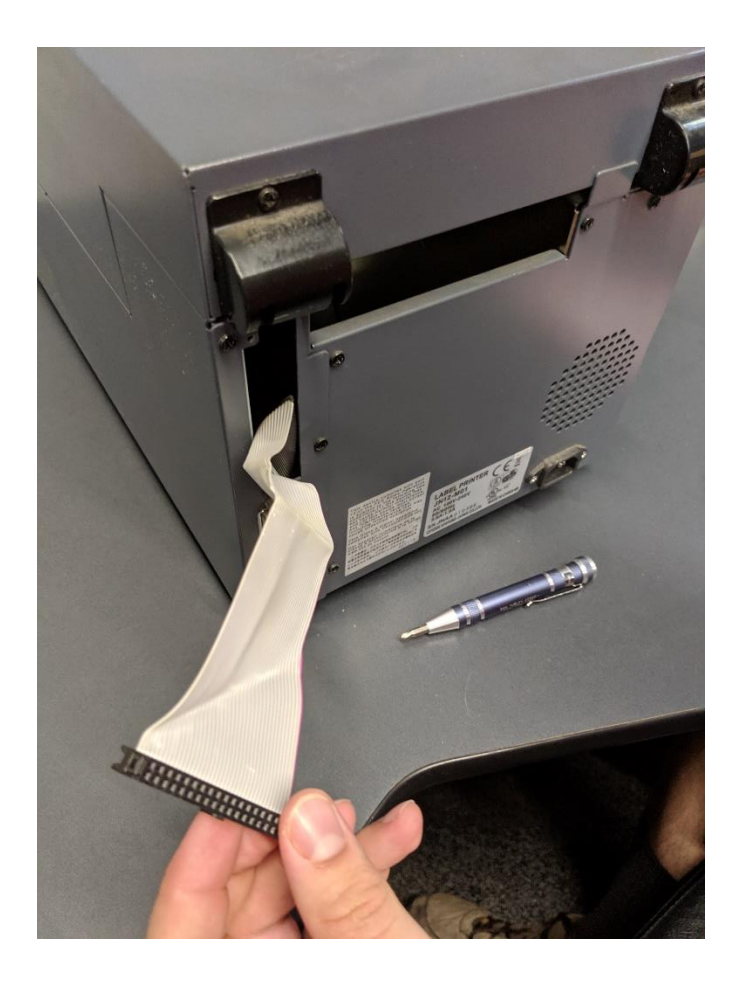

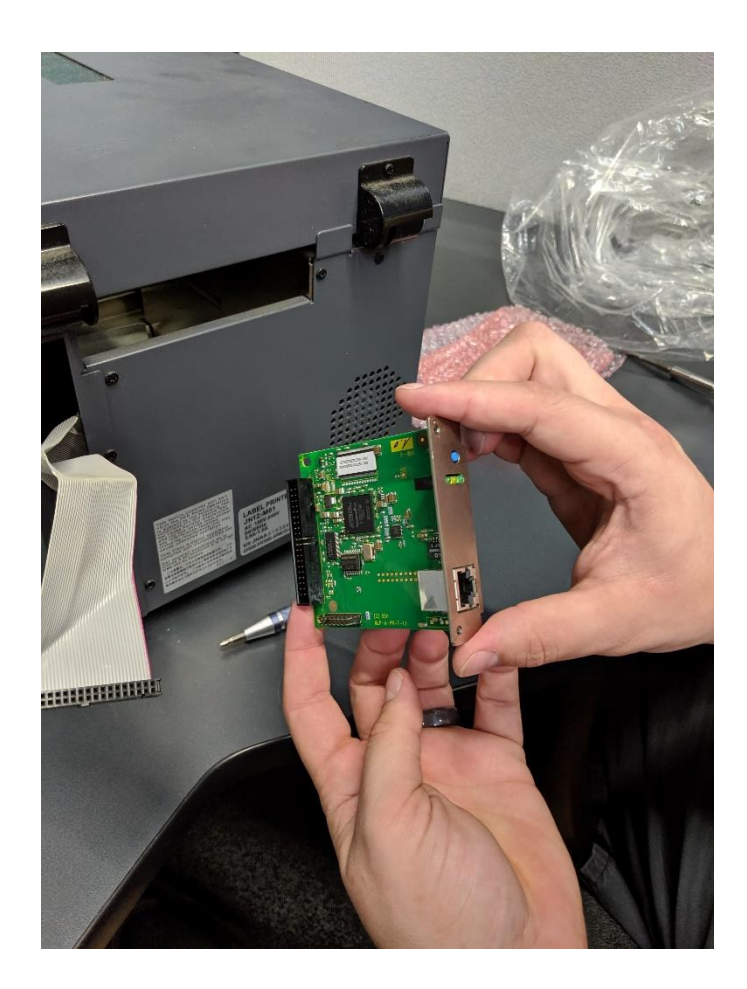

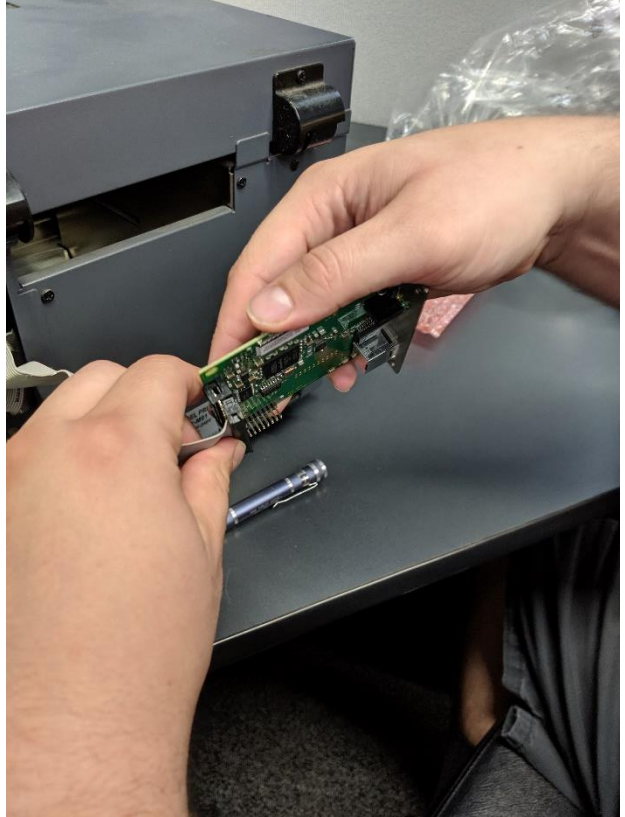

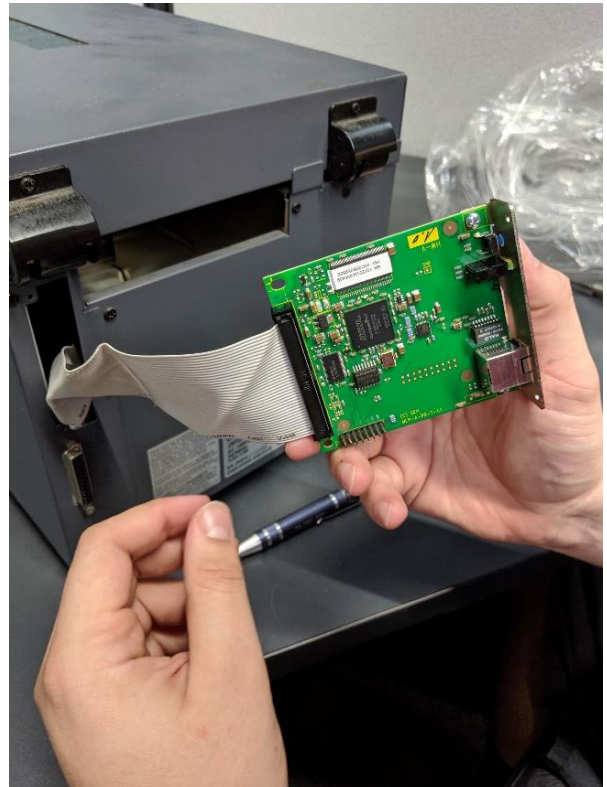

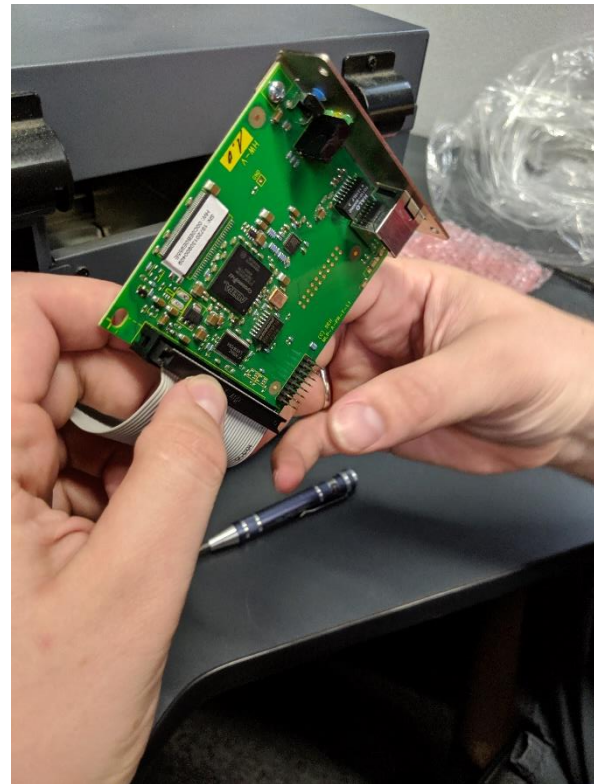

Once connected, pull the extra internal cable in towards the endcap and back as shown and push gently back into the printer slot.

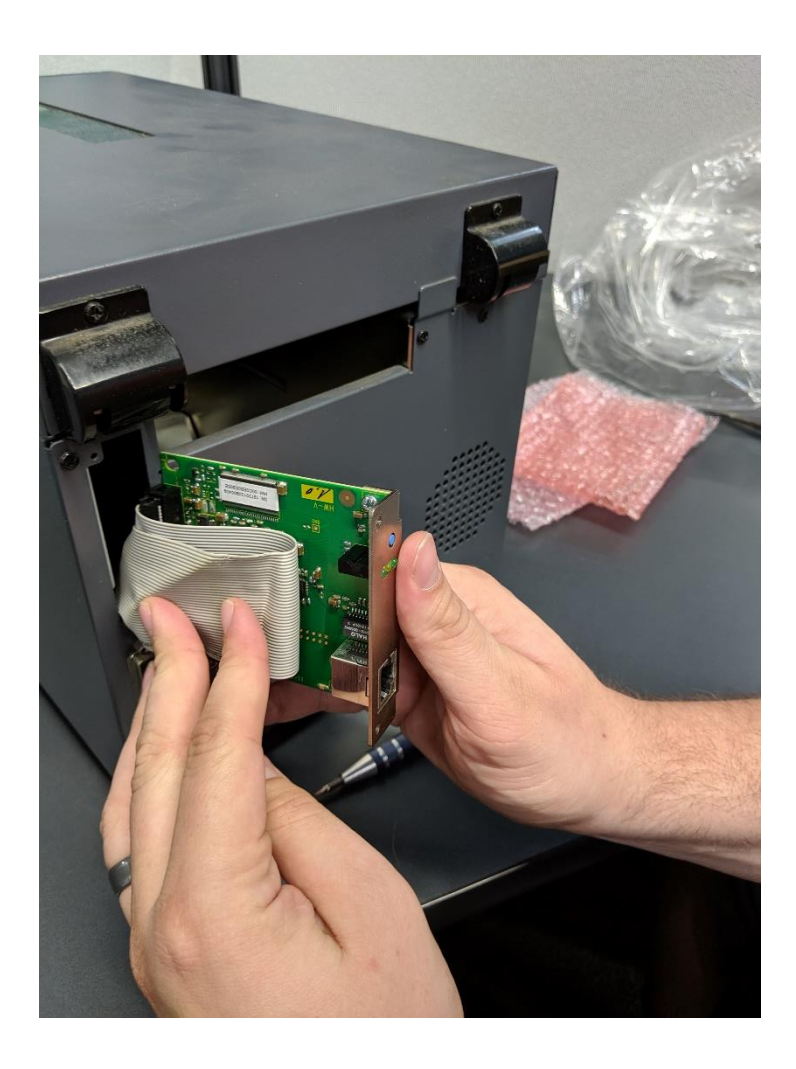

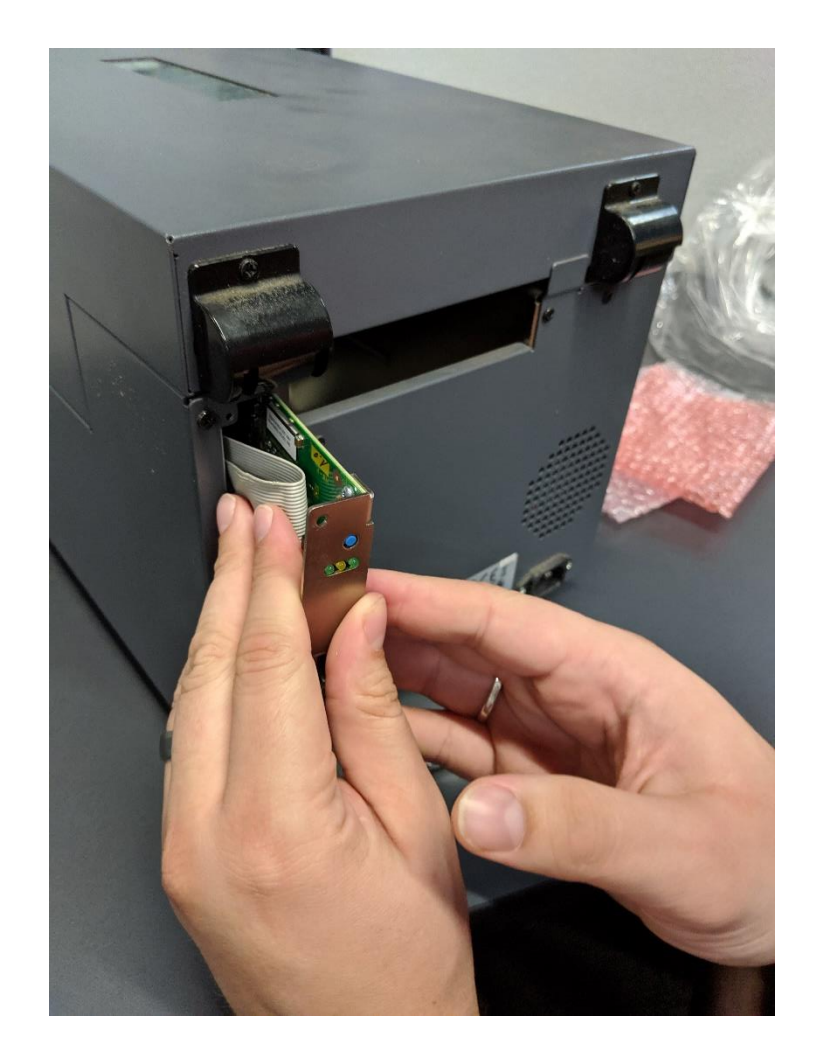

Replace the silver screws to secure the new network card connector to the printer.

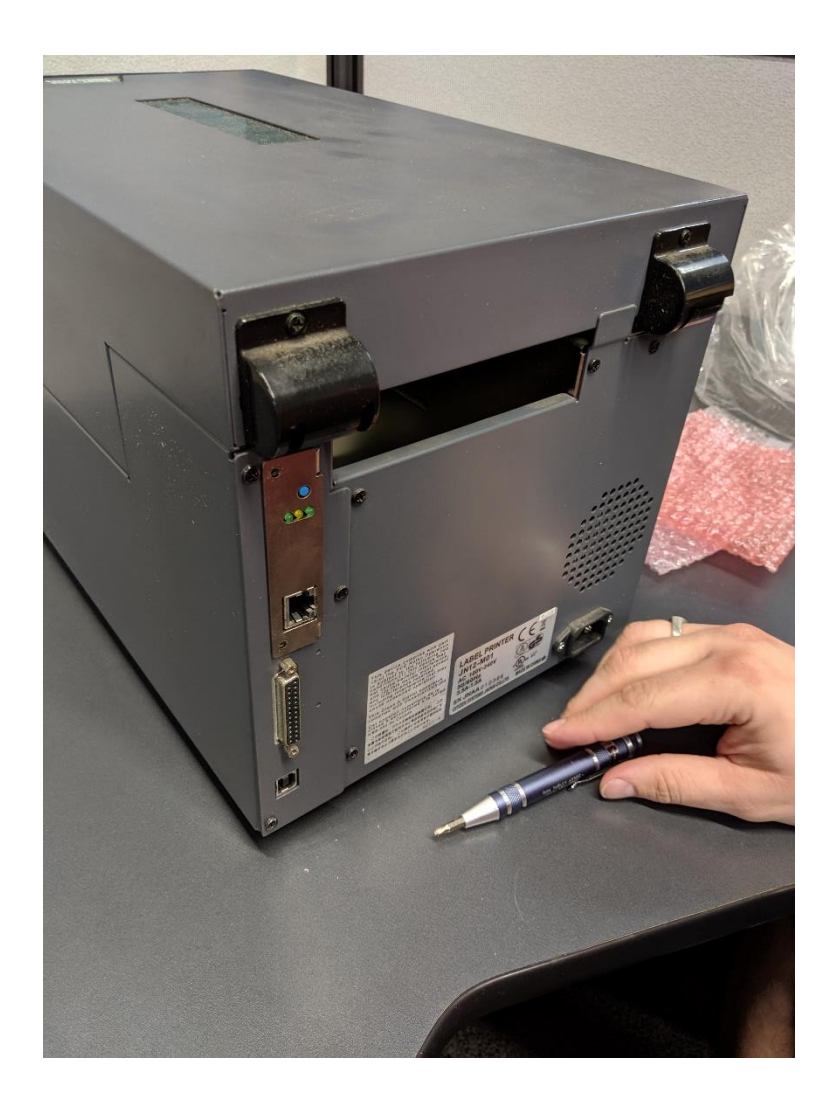

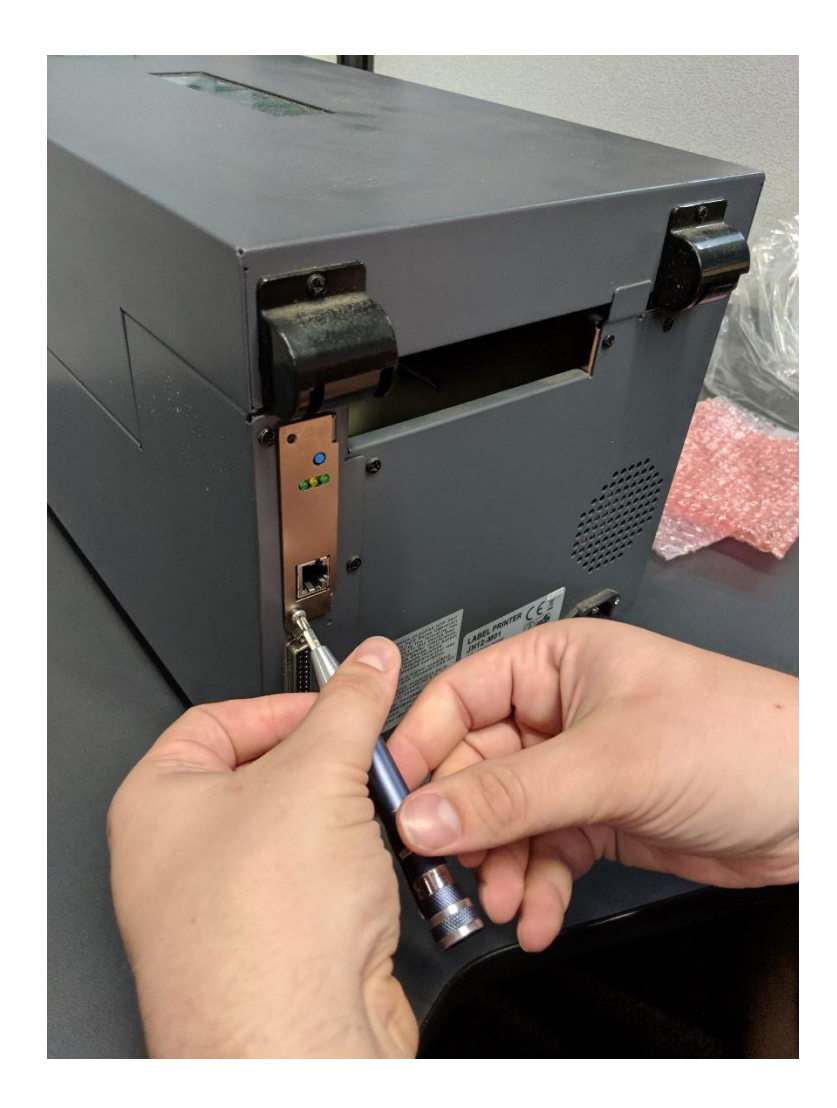

The network card is now installed and ready to use.

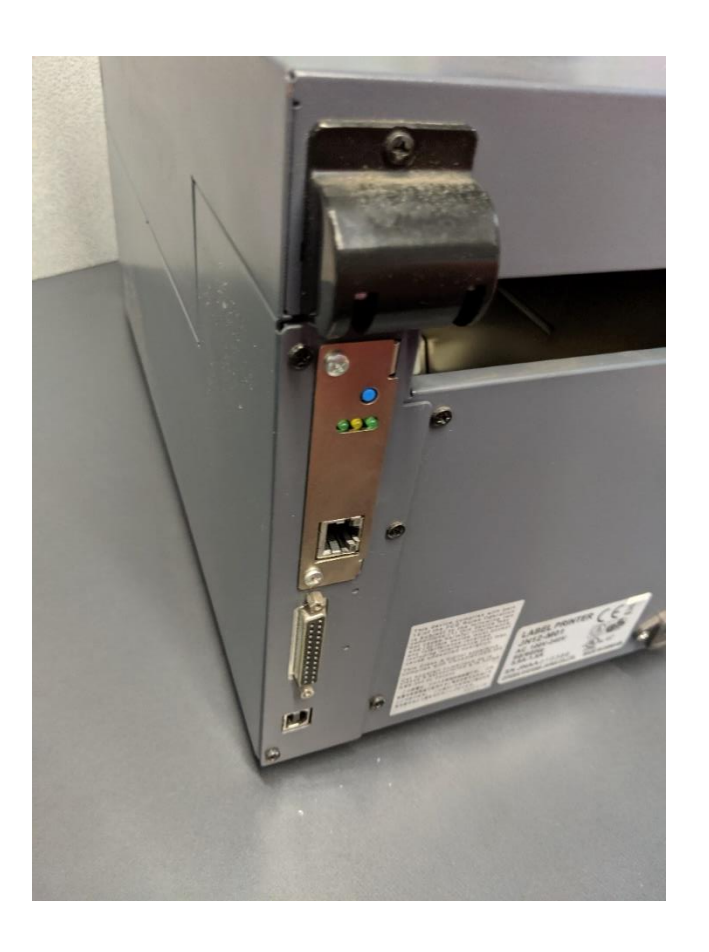

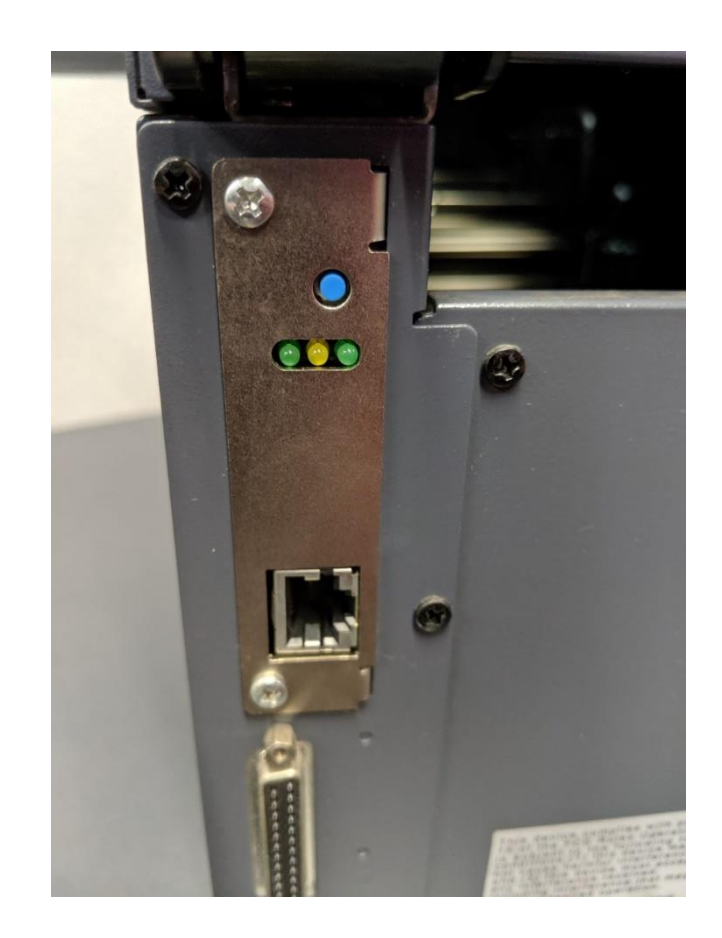

\*\* If you need assistance finding the IP address of your new printer download the following utility and run the "InterCon-NetTool-1.8.55.exe" application and it will scan your network and find the IP that the printer has been assigned.

http://customers.rtafleet.com/intercontool.zip